老師好:

一、當日發生事件,通報作為:

1. 當日發生事件,力求當日必需完成通報(即:校安即時通)。

(1)事件依「甲級、乙級、丙級」之不同,完成通報時限,也有所不同。

(2)相關「性騷擾、性侵、性平、家暴、高風險」案件,需依訓委會規範,按時呈報。2.通報完畢,將通報表,列印出來(指:紙本),並呈核校長批示。

3.將批示後的該筆通報單,專案專夾存檔。

4.若未依上述作為,會追究各級責任疏失。

二、查詢之前通報案件,操作步驟:

1.網址\_http://csrc.edu.tw/

2.輸入**貴校**,帳號、密碼

3.選按,左邊 <校安即時通 (黄底白字)>方塊

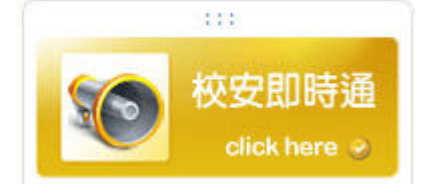

4.選按,右邊, <查詢 (黃底白字)>按鈕

| 校子 | 日即 | 時通 | 查詢 | 條件 | 汪择 |
|----|----|----|----|----|----|
|    |    |    |    |    |    |

5.可依,該事件資料,反查篩選

如:在『序號』欄位內,填註貴校該事件的序號(如下圖所示) 6.再選按,<更新查詢(白底黑字)>按鈕

| 校安即時通查詢條 | 件選择   |          | 查詢          |
|----------|-------|----------|-------------|
| 通報時間:    |       |          |             |
| ●事件等級:   | 請選擇 🖌 | ●序號:     | 1<br>231465 |
| •主要事件類別: | 諸選擇   | ▶ ◆ 次類別: | 請選擇 🖌       |
| •事件名稱:   | 請選擇 🗙 | $\frown$ |             |

7.點選, <序號 (藍色數字)>按鈕, 可以看見該筆通報單

點選, <申請刪除(紅色圖示)>按鈕,將該筆通報單,予以刪除

點選, <續報(藍色圖示)>按鈕,對該筆通報單,再進行續報作為

8. 若沒有呈現, 您所輸入的通報序號, 代表有下列二項情形:

(1) 貴校沒有通報(或通報流程,未依四項程序,完成)

(2) 貴校通報完成後,點選<申請刪除(紅色圖示)>按鈕,已被刪除了

|         | 首報         |              | 暫存通報單           | 型 _ 檢視通報單 _ 事件統                  | 整查詢           |                      |                      |                    |
|---------|------------|--------------|-----------------|----------------------------------|---------------|----------------------|----------------------|--------------------|
| 注       | 意事         | 項            |                 |                                  |               |                      |                      |                    |
| 您i<br>別 | 通報(<br>,應) | 的事件如<br>衣法於9 | 口屬「兒童<br>口悉後,24 | 少年保護事件」(18歲以下)<br>小時內通報113婦幼保護專約 | 或「安全<br>泉, 違法 | ≿維護事件中」;<br>:者處新台幣6干 | 之遭性侵害或猥褻<br>元以上3萬元以⁻ | 遼(18歲以上)之類<br>F罰鍰! |
| 通       | 報清         | 軍            |                 | 可以看見該筆通                          | 報單            |                      |                      |                    |
|         | 續<br>報     | 申請<br>刪除     | 序號              | 通報時間                             | 事件<br>等級      | 主類別                  | 次類別                  | 事件名稱               |
| 1       | 0          | θ            | 231465          | 2009/12/7 下午 04:04:00            | Z             | 疾病事件                 | 一般疾病                 | 一般疾病(流感)           |
|         |            |              |                 | 將該筆通報單,予                         | •以册           | 除                    |                      |                    |
|         |            | ł            | 封該筆             | 通報單,再進行續                         | 報作            | 為                    |                      |                    |

PS:在通報中(無論是首報、或續報)必需完成,四項程序之流程,該通報才會有序號; 不然,剛才繕打的資料,會屯置於 <暫存通報單(粉紅底白字)>方塊
1.第1關「通報基本資料」
2.第2關「主要人物資料(傷亡或關係人員清單)」
3.第3關「事件詳細內容」
4.第4關「事件分析」